## **XPS 13 Convertible**

Setup und technische Daten

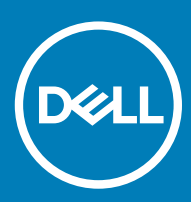

Computer-Modell: XPS 9365 Vorschriftenmodell: P71G Vorschriftentyp: P71G001

### Anmerkungen, Vorsichtshinweise und Warnungen

(i) ANMERKUNG: Eine ANMERKUNG macht auf wichtige Informationen aufmerksam, mit denen Sie Ihr Produkt besser einsetzen können.

VORSICHT: Ein VORSICHTSHINWEIS macht darauf aufmerksam, dass bei Nichtbefolgung von Anweisungen eine Beschädigung der Hardware oder ein Verlust von Daten droht, und zeigt auf, wie derartige Probleme vermieden werden können.

WARNUNG: Durch eine WARNUNG werden Sie auf Gefahrenquellen hingewiesen, die materielle Schäden, Verletzungen oder sogar den Tod von Personen zur Folge haben können.

© 2016-2018 Dell Inc. oder ihre Tochtergesellschaften. Alle Rechte vorbehalten. Dell, EMC und andere Marken sind Marken von Dell Inc. oder entsprechenden Tochtergesellschaften. Andere Marken können Marken ihrer jeweiligen Inhaber sein.

2018-09

# Inhaltsverzeichnis

| 1 Einrichten des Computers                    | 4  |
|-----------------------------------------------|----|
| 2 Anzeigen                                    |    |
| Vorderseite                                   | 5  |
| Links                                         | 5  |
| Rechts                                        |    |
| Basis                                         |    |
| Anzeige                                       | 7  |
| Unten                                         |    |
| Modi                                          |    |
| Notebook                                      |    |
| Tablet                                        |    |
| Standrahmen                                   |    |
| Zeltform                                      | 9  |
| 3 Technische Daten                            |    |
| Abmessungen und Gewicht                       |    |
| Systeminformationen                           |    |
| Speicher                                      |    |
| Anschlüsse und Stecker                        | 11 |
| Kommunikation                                 |    |
| Video                                         |    |
| Audio                                         |    |
| Speicher                                      |    |
| Speicherkartenleser                           |    |
| Display                                       |    |
| Tastatur                                      |    |
| Kamera                                        |    |
| Touchpad                                      |    |
| Akku                                          | 13 |
| Netzadapter                                   |    |
| Computerumgebung                              |    |
| 4 Tastenkombinationen                         | 15 |
| 5 Hilfe erhalten und Kontaktaufnahme mit Dell |    |
| Selbsthilfe-Ressourcen                        |    |
| Kontaktaufnahme mit Dell                      |    |
|                                               |    |

1 Schließen Sie den Netzadapter an und drücken Sie den Betriebsschalter.

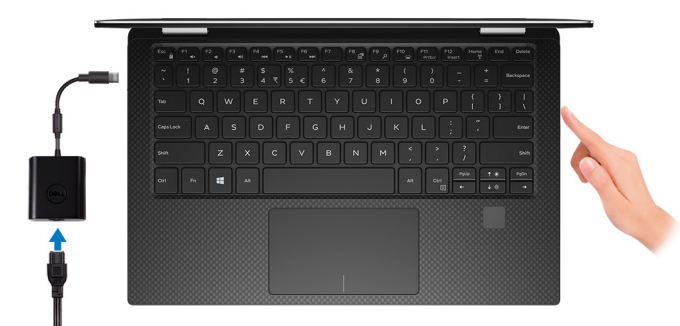

(i) ANMERKUNG: Um Energie zu sparen, wechselt der Akku möglicherweise in den Energiesparmodus. Schließen Sie den Netzadapter an und drücken Sie den Betriebsschalter, um den Computer einzuschalten.

2 Fertigstellen des Windows-Setup.

Befolgen Sie die Anweisungen auf dem Bildschirm, um das Setup abzuschließen. Beim Einrichten wird Folgendes von Dell empfohlen:

- Stellen Sie eine Verbindung zu einem Netzwerk für Windows-Updates her.
- (i) ANMERKUNG: Wenn Sie sich mit einem geschützten Wireless-Netzwerk verbinden, geben Sie das Kennwort für das Wireless-Netzwerk ein, wenn Sie dazu aufgefordert werden.
- Wenn Sie mit dem Internet verbunden sind, melden Sie sich mit einem Microsoft-Konto an oder erstellen Sie eins. Wenn Sie nicht mit dem Internet verbunden sind, erstellen Sie ein Konto offline.
- · Geben Sie im Bildschirm Support and Protection (Support und Sicherung) Ihre Kontaktdaten ein.
- 3 Dell Apps im Windows-Startmenü suchen und verwenden empfohlen

#### Tabelle 1. Dell Apps ausfindig machen

#### SupportAssist

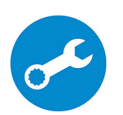

Überprüft proaktiv den Funktionszustand der Hardware und Software des Computers. Das SupportAssist OS Recovery Tool behebt Probleme mit dem Betriebssystem. Weitere Information finden Sie in der SupportAssist-Dokumentation unter www.dell.com/support.

(i) ANMERKUNG: Klicken Sie in SupportAssist auf das Ablaufdatum, um den Service zu verlängern bzw. zu erweitern.

Aktualisiert Ihren Computer mit wichtigen Fixes und neuen Gerätetreibern, sobald sie verfügbar werden.

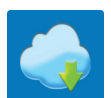

#### **Dell Digital Delivery**

Dell Update

Laden Sie Software-Anwendungen herunter, die Sie erworben haben, die jedoch noch nicht auf dem Computer vorinstalliert ist.

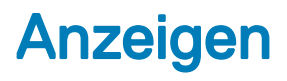

### Vorderseite

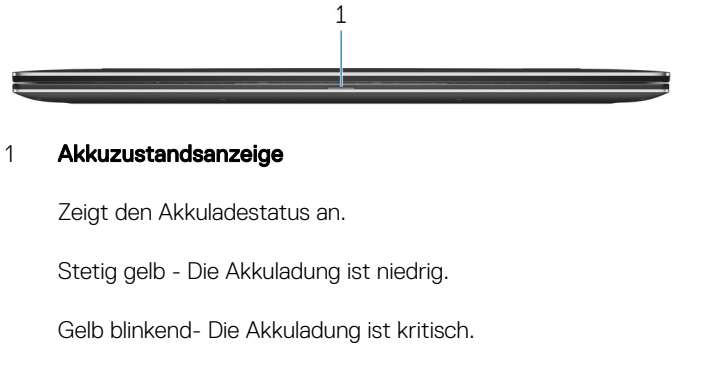

Weiß leuchtend – Der Akku wird aufgeladen.

Aus - Akku ist vollständig geladen.

### Links

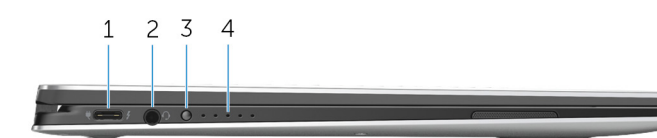

#### 1 Netzadapter/Thunderbolt-3-Anschluss (USB Type-C)

Verbinden der Thunderbolt-3-Geräte und Dell-Docking-Stationen.

Unterstützt USB 3.1 Gen. 2, DisplayPort 1.2, Thunderbolt 3 und ermöglicht zudem das Anschließen an einen externen Bildschirm über einen Bildschirmadapter.

Bietet Datenübertragungsraten von bis zu 10 GBit/s für USB 3.1 Gen. 2 und bis zu 40 GBit/s für Thunderbolt 3.

Unterstützt Power-Delivery, die die Stromversorgung zwischen Geräten in zwei Richtungen ermöglicht.

Enthält Leistungsausgang von bis zu 5V/3A, der schnellere Aufladung ermöglicht.

### (i) ANMERKUNG: Zum Anschluss von Standard-USB- und DisplayPort-Geräten sind entsprechende Adapter erforderlich (separat erhältlich).

#### 2 Headset-Anschluss

Zum Anschluss eines Kopfhörers oder eines Headsets (Kopfhörer-Mikrofon-Kombi).

#### 3 Akkuladezustandstaste

Drücken Sie auf die Taste, um den verbleibenden Akkuladezustand zu überprüfen.

#### 4 Akkuladezustandsanzeigen (5)

Leuchten beim Betätigen der Akkulade-Statustaste auf. Jedes Licht zeigt ungefähr 20% Ladung an.

### Rechts

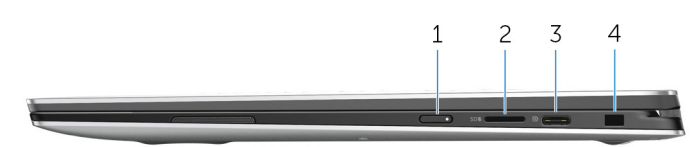

#### 1 Betriebsschalter

Drücken Sie den Betriebsschalter, um den Computer einzuschalten, wenn er ausgeschaltet, im Ruhezustand oder im Standby-Modus ist.

Drücken Sie den Betriebsschalter, um den Computer in den Standby-Modus zu versetzen, wenn er eingeschaltet ist.

Drücken und 4 Sekunden lang halten, um ein Herunterfahren des Computers zu erzwingen.

(i) ANMERKUNG: Sie können das Verhalten des Betriebsschalters in den Energieoptionen anpassen. Weitere Informationen finden Sie unter *Me and My Dell* (Ich und mein Dell) unter www.dell.com/support/manuals.

#### 2 microSD-Kartensteckplatz

Führt Lese- und Schreibvorgänge von und auf microSD-Karten aus.

#### 3 USB 3.1-Anschluss/DisplayPort (Typ C)

Zum Anschluss von Peripheriegeräten, wie z. B. externe Speichergeräte, Drucker und externe Anzeigen. Bietet Datenübertragungsraten von bis zu 5 GBit/s.

In ANMERKUNG: Dieser Port ist nicht kompatibel mit Thunderbolt-3-Geräten und Dell-Docking-Stations. Verbinden Sie Thunderbolt-3-Geräte und Dell Docking-Stations, zum Thunderbolt-3-Port (USB Typ-C) auf der linken Seite des Computers.

(i) ANMERKUNG: Ein Adapter (separate Lieferung) ist erforderlich, um eine Verbindung zum DisplayPort-Gerät herzustellen.

#### 4 Sicherheitskabeleinschub (für Noble Locks)

Anschluss eines Sicherheitskabels, um unbefugtes Bewegen des Computers zu verhindern.

### **Basis**

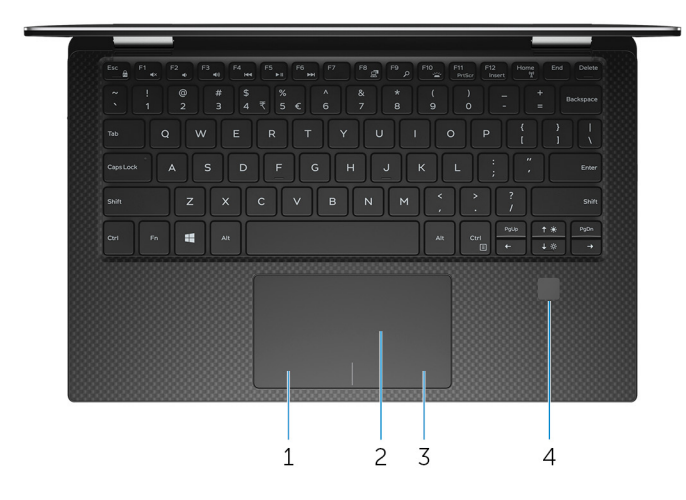

1 Linker Mausklickbereich

Drücken Sie hier, um mit der linken Maustaste zu klicken.

#### 2 Touchpad

Bewegen Sie den Finger über das Touchpad, um den Mauszeiger zu bewegen. Tippen Sie, um mit der linken Maustaste zu klicken und tippen Sie mit zwei Fingern, um mit der rechten Maustaste zu klicken.

#### 3 Rechter Mausklickbereich

Drücken Sie hier, um mit der rechten Maustaste zu klicken.

#### 4 Fingerabdruckleser

Drücken Sie Ihren Finger auf den Fingerabdruckleser, um sich bei Ihrem Computer anzumelden. Mithilfe des Fingerabdruck-Lesegeräts kann Ihr Computer Ihren Fingerabdruck als Passwort erkennen.

### (i) ANMERKUNG: Sie müssen den Fingerabdruckleser konfigurieren, um Ihren Fingerabdruck zu registrieren und den Zugriff zu aktivieren.

### Anzeige

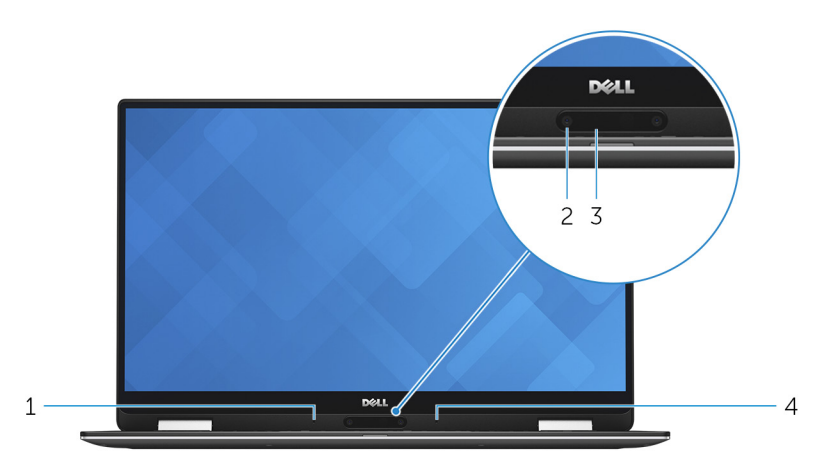

#### 1 Linkes Mikrofon

Ermöglicht digitale Toneingaben für Audioaufnahmen und Sprachanrufe.

#### 2 Kamera

Ermöglicht Video-Chats, Fotoaufnahmen und Videoaufzeichnungen.

#### 3 Kamerastatusanzeige

Leuchtet, wenn die Kamera verwendet wird.

#### 4 Rechtes Mikrofon

Ermöglicht digitale Toneingaben für Audioaufnahmen und Sprachanrufe.

### Unten

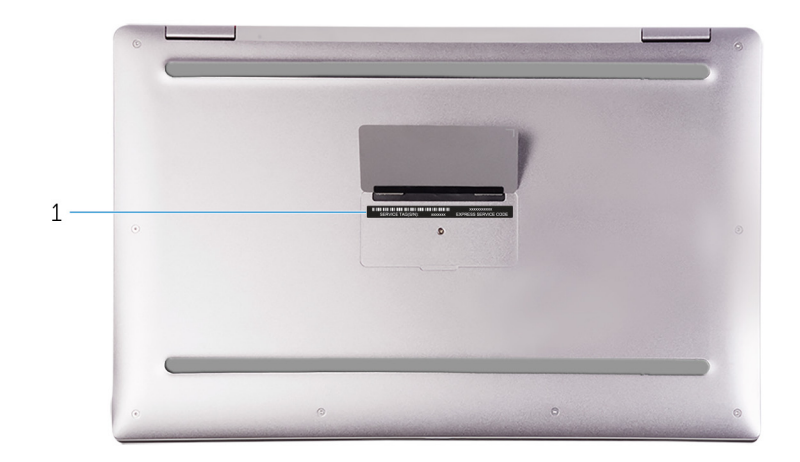

#### 1 Service-Tag-Nummer und Normenetiketten

Die Service-Tag-Nummer ist eine eindeutige alphanumerische Kennung, mit der Dell Servicetechniker die Hardware-Komponenten in Ihrem Computer identifizieren und auf die Garantieinformationen zugreifen können. Das Normenetikett enthält Informationen zu gesetzlichen Vorschriften über Ihrem Computer.

### Modi

### Notebook

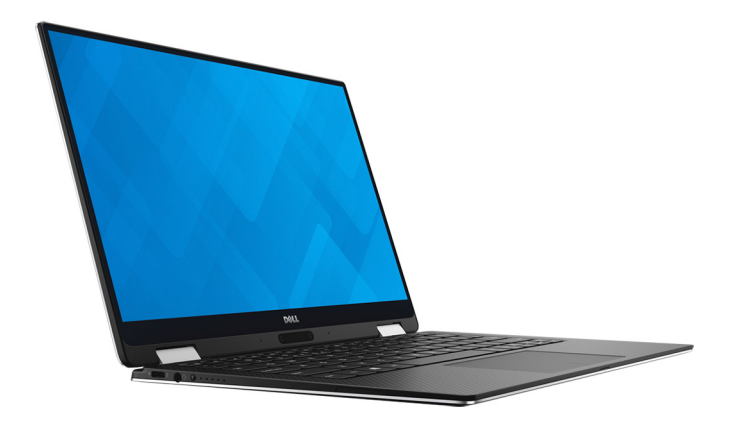

### **Tablet**

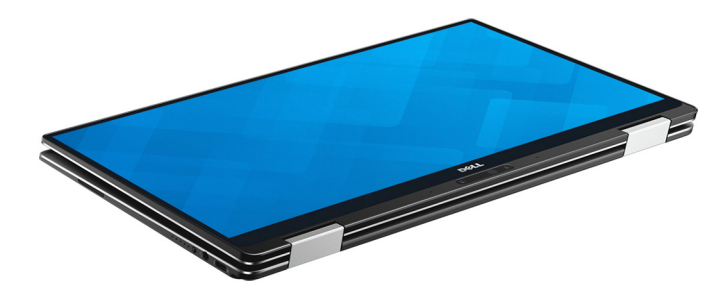

### Standrahmen

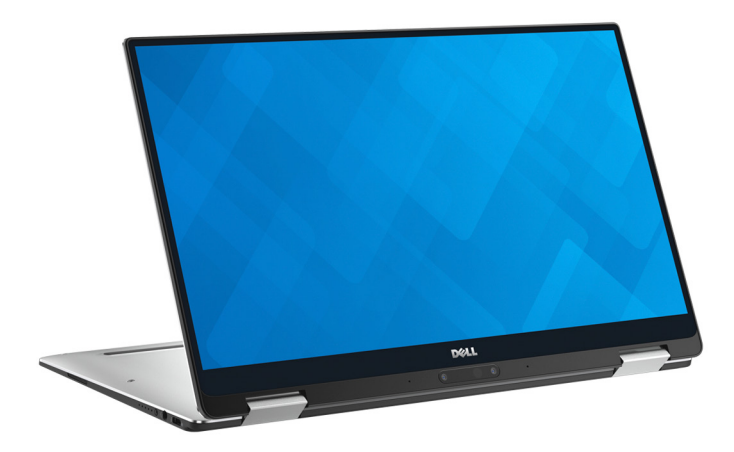

### Zeltform

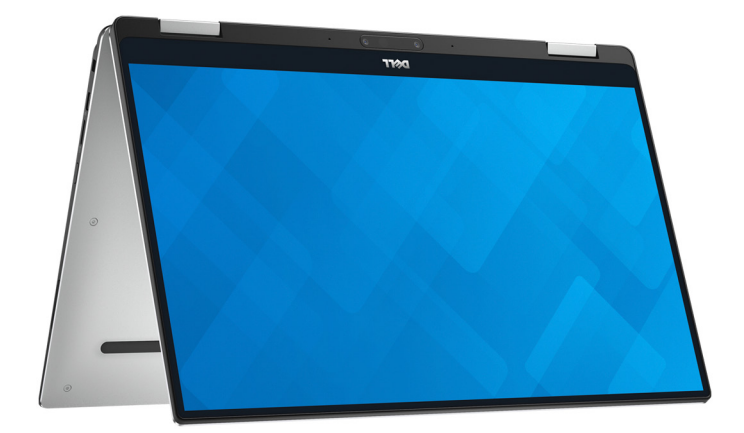

### **Technische Daten**

#### Themen:

- Abmessungen und Gewicht
- Systeminformationen
- Speicher
- Anschlüsse und Stecker
- Kommunikation
- · Video
- · Audio
- Speicher
- · Speicherkartenleser
- Display
- Tastatur
- Kamera
- Touchpad
- Akku
- Netzadapter
- · Computerumgebung

### Abmessungen und Gewicht

#### Tabelle 2. Angaben zu Abmessungen und Gewicht

| Höhe    | 8 |
|---------|---|
| Breite  | 3 |
| Tiefe   | 1 |
| Gewicht | 1 |

3,20 mm bis 13,70 mm (0,32 bis 0,54 Zoll) 304,20 mm (11,98 Zoll) 198,50 mm (7,81 Zoll) 1,24 kg (2,73 Pfund)

(i) ANMERKUNG: Das Gewicht des Laptops variiert je nach bestellter Konfiguration und Fertigungsunterschieden.

### Systeminformationen

#### Tabelle 3. Systeminformationen – Technische Daten

| Computermodell | XPS 9365                              |
|----------------|---------------------------------------|
| Prozessor      | Intel Core m3/i5/i7 der 8. Generation |
| Chipsatz       | In Prozessor integriert               |

### Speicher

#### Tabelle 4. Arbeitsspeicher

| Тур                          | Zweikanal-LPDDR3     |
|------------------------------|----------------------|
| Geschwindigkeit              | Bis zu 1866 MHz      |
| Unterstützte Konfigurationen | 4 GB, 8 GB und 16 GB |

() ANMERKUNG: Der Speicher ist auf der Systemplatine integriert.

### Anschlüsse und Stecker

#### Tabelle 5. Anschlüsse und Stecker (extern) – Technische Daten

| Extern:     |                                                                                                    |
|-------------|----------------------------------------------------------------------------------------------------|
| USB         | <ul> <li>Ein USB 3.1 (Typ C)-Anschluss/DisplayPort</li> <li>Ein Netzadapter/Thunderbolt 3 (USB-Typ C)-Anschluss</li> </ul> |
| Audio/Video | Ein Headset-Anschluss (Mikrofon/Kopfhörer-Kombi)                                                                           |

#### Tabelle 6. Anschlüsse und Stecker (intern) – Technische Daten

#### Intern:

M.2-Karte

### Kommunikation

#### Tabelle 7. Kommunikation - Technische Daten

Wireless

• Wi-Fi 802.11ac

Ein M.2-Steckplatz für SSD-Karte (Solid-State-Festplatte)

· Bluetooth 4.2

### Video

| Tabelle 8. Video |                                         |
|------------------|-----------------------------------------|
| Controller       | Grafikkarte Intel HD 615                |
| Speicher         | Gemeinsam genutzter Systemspeicher      |
| Audio            |                                         |
| Tabelle 9. Audio |                                         |
| Controller       | Realtek ALC3271 mit Waves MaxxAudio Pro |
| Lautsprecher     | Zwei                                    |

Ausgabe

Mikrofon Lautstärkeregler

### Speicher

#### Tabelle 10. Speicherspezifikationen

Schnittstelle

Festplattenlaufwerk

### Speicherkartenleser

#### Tabelle 11. Technische Daten des Medienkartenlesegeräts

Typ Unterstützte Karten

### SATA 6 GBit/sPCle 8 GBit/s

· FCIE o GDIL/S

Ein M.2-SSD-Laufwerk

Ein microSD-Steckplatz

- microSD
- MicroSD High-Capacity (microSDHC)
- Ultraschnelle (Ultra High Speed, UHS) microSD Extended-Capacity (microSDXC)

### Display

| Tabelle 12. Anzeige   |                                                                                                    |
|-----------------------|----------------------------------------------------------------------------------------------------|
| Тур                   | <ul> <li>13,3-Zoll-UltraSharp QHD+ InfinityEdge-Display mit<br/>Touchscreen</li> <li>13,3-Zoll-FHD InfinityEdge-Display mit Touchscreen</li> </ul> |
| Auflösung (maximal)   | <ul> <li>QHD+: 3200 x 1800</li> <li>FHD: 1920 x 1080</li> </ul>                                                                                    |
| Bildpunktgröße        | <ul> <li>QHD+: 0,0918 mm</li> <li>FHD: 0,1530 mm</li> </ul>                                                                                        |
| Bildwiederholfrequenz | 60 Hz                                                                                                    |
| Betriebswinkel        | 0 Grad (geschlossen) bis 360 Grad                                                                                                    |
| Einstellungen         | Die Helligkeit kann über Tastaturbefehle gesteuert werden.                                                                                         |
| Höhe                  | 165,24 mm (6,51 Zoll)                                                                                                    |
| Breite                | 293,76 mm (11,57 Zoll)                                                                                                    |
| Diagonale             | 337,05 mm (13,27 Zoll)                                                                                                    |
|                       |                                                                                                    |

- Durchschnittlich: 2 W
- Maximal: 2,5 W

Digital-Array-Mikrofone

Tasten zur Mediensteuerung

### Tastatur

#### Tabelle 13. Tastatur

Typ Tastaturbefehl Tastatur mit Hintergrundbeleuchtung

Auf einigen Tasten Ihrer Tastatur befinden sich zwei Symbole. Diese Tasten können zum Eintippen von Sonderzeichen oder zum Ausführen von Sekundärfunktionen verwendet werden. Zum Eintippen von Sonderzeichen drücken Sie auf "Umschalten" und auf die entsprechende Taste. Zum Ausführen von Sekundärfunktionen drücken Sie auf "Fn" und auf die entsprechende Taste.

(i) ANMERKUNG: Sie können die primäre Funktionsweise der Funktionstasten (F1-F12) durch Änderung der Funktionsweise der Funktionstasten im BIOS-Setup-Programm festlegen.

Tastenkombinationen

### Kamera

#### Tabelle 14. Kamera

Auflösung

Diagonaler Betrachtungswinkel

### Touchpad

#### Tabelle 15. Touchpad – Technische Daten

Auflösung

Abmessungen

- Standbild: 0,92 Megapixel
- Video: 1280 x 720 (HD) bei 30 fps (maximal)

74,6 Grad

- Horizontal: 305 DPI
- Vertikal: 305 DPI
- Höhe: 60 mm (2,36 Zoll)
- Breite: 105 mm (4,13 Zoll)

### Akku

#### Tabelle 16. Akku

| Тур               | "Intelligenter" Lithium-Ionen-Akku mit 4 Zellen (46 Wh) |
|-------------------|---------------------------------------------------------|
| Breite            | 107,70 mm (4,24 Zoll)                                   |
| Tiefe             | 3,65 mm (0,14 Zoll)                                     |
| Höhe              | 267,20 mm (10,52 Zoll)                                  |
| Gewicht (maximal) | 0,20 kg (0,44 Pfund)                                    |
| Spannung          | 8,9 V Gleichspannung                                    |

Ladezeit bei ausgeschaltetem Computer<br/>(ca.)4 StundenBetriebsdauerHängt von den vorherrschenden Betriebsbedingungen ab und kann unter gewissen<br/>verbrauchsintensiven Bedingungen erheblich kürzer sein.Lebensdauer (ca.)300 Entlade-/LadezyklenTemperaturbereich: Betrieb0 °C bis 35 °C (32 °F bis 95 °F)Temperaturbereich: Lagerung-20°C bis 65 °C (-4°F bis 149 °F)KnopfzellenbatterieWir empfehlen, dass Sie eine Dell-Knopfzellenbatterie für Ihren Computer verwenden. Dell<br/>übernimmt keine Gewährleistung für Probleme, die durch die Verwendung von Zubehör,

Teilen oder Komponenten, die nicht von Dell geliefert wurden, verursacht wurden.

### Netzadapter

#### Tabelle 17. Netzadapter Technische Daten

| Тур                         | 30-W                                 |
|-----------------------------|--------------------------------------|
| Eingangsspannung            | 100–240 V Wechselspannung            |
| Eingangsfrequenz            | 50 Hz–60 Hz                          |
| Eingangsstrom (maximal)     | 0,90 A                               |
| Ausgangsstrom (Dauerstrom)  | 1,50 A/2 A/2 A                       |
| Ausgangsnennspannung        | 20/12/5 V Gleichspannung             |
| Temperaturbereich: Betrieb  | 0 °C bis 40 °C (32 °F bis 104 °F)    |
| Temperaturbereich: Lagerung | -40° C bis 70° C (-40° F bis 158° F) |

### Computerumgebung

Luftverschmutzungsklasse: G1 gemäß ISA-S71.04-1985

#### Tabelle 18. Angaben zur Computerumgebung

|                                     | Betrieb                                          | Nicht in Betrieb                                  |
|-------------------------------------|--------------------------------------------------|---------------------------------------------------|
| Temperaturbereich                   | 0 °C bis 35 °C (32 °F bis 95 °F)                 | -40 °C bis 65 °C (-40 °F bis 149 °F)              |
| Relative Luftfeuchtigkeit (maximal) | 10 % bis 90 % (nicht-kondensierend)              | 0 % bis 95 % (nicht-kondensierend)                |
| Vibration (maximal)*                | 0,66 G Effektivbeschleunigung (GRMS)             | 1,30 g Effektivbeschleunigung (GRMS)              |
| Stoß (maximal)                      | 140 g <sup>†</sup>                               | 160 g <sup>‡</sup>                                |
| Höhe über NN (maximal)              | -15,20 m bis 3.048 m (-50 Fuß bis 10.000<br>Fuß) | –15,20 m bis 10.668 m (–50 Fuß bis 35.000<br>Fuß) |

\* Gemessen über ein Vibrationsspektrum, das eine Benutzerumgebung simuliert.

† Gemessen bei in Betrieb befindlicher Festplatte mit einem 2-ms-Halbsinus-Impuls.

‡ Gemessen bei nicht in Betrieb befindlicher Festplatte mit einem 2-ms-Halbsinus-Impuls.

### Tastenkombinationen

#### Tabelle 19. Tastenkombinationen

| Tasten            | Beschreibung                                         |
|-------------------|------------------------------------------------------|
| F1 dx             | Audio stumm stellen                                  |
| F2 v              | Lautstärke reduzieren                                |
| F3 (1)            | Lautstärke erhöhen                                   |
|                   | Vorherigen Titel bzw. vorheriges Kapitel wiedergeben |
| F5 HI             | Wiedergabe/Pause                                     |
| F6                | Nächsten Titel bzw. nächstes Kapitel wiedergeben     |
| F <sup>8</sup> Z  | Auf externe Anzeige umschalten                       |
| <mark>ج جو</mark> | Suchen                                               |
| F10               | Tastaturbeleuchtungsstatus umschalten                |
| F11<br>PrtScr     | Druck                                                |
| F12<br>Insert     | Einfügen                                             |
| Fn + ↓ ☆          | Helligkeit reduzieren                                |
| Fn + 🕈 🔅          | Helligkeit erhöhen                                   |
|                   | Fn-Tastensperre umschalten                           |
|                   | Wireless ein-/ausschalten                            |

# Hilfe erhalten und Kontaktaufnahme mit Dell

### Selbsthilfe-Ressourcen

Mithilfe dieser Selbsthilfe-Ressourcen erhalten Sie Informationen und Hilfe zu Dell-Produkten:

#### Tabelle 20. Selbsthilfe-Ressourcen

Informationen zu Produkten und Dienstleistungen von Dell

Tipps

Support kontaktieren

Onlinehilfe für Betriebssystem

Informationen zur Behebung von Störungen, Benutzerhandbücher, Installationsanweisungen, technische Daten, Blogs für technische Hilfe, Treiber, Software-Updates usw.

Dell Knowledge-Base-Artikel zu zahlreichen Computerthemen.

Folgende Informationen zu Ihrem Produkt:

- Technische Daten des Produkts
- · Betriebssystem
- · Einrichten und Verwenden des Produkts
- · Datensicherung
- · Fehlerbehebung und Diagnose
- Zurücksetzen auf Werkseinstellungen und Systemwiederherstellung
- BIOS-Informationen

#### www.dell.com

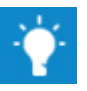

Geben Sie in der Windows-Suche Contact Support ein und drücken Sie die Eingabetaste.

www.dell.com/support/windows

www.dell.com/support

- 1 Rufen Sie die Website www.dell.com/support auf.
- 2 Geben Sie ein Thema oder ein Stichwort in das Feld **Search** (Suche) ein.
- 3 Klicken Sie auf **Search** (Suche), um die zugehörigen Artikel abzurufen.

Siehe *Me and My Dell* (Ich und mein Dell) unter www.dell.com/ support/manuals.

Um den für Ihr Produkt relevanten Abschnitt *Me and My Dell* (Ich und mein Dell) zu finden, müssen Sie Ihr Produkt wie folgt bestimmen:

- · Wählen Sie **Detect Product** (Produkt erkennen).
- Wählen Sie Ihr Produkt im Drop-Down-Menü unter **View Products** (Produkte anzeigen).
- Geben Sie die **Service-Tag-Nummer** oder **Produkt-ID** in der Suchleiste ein.

### Kontaktaufnahme mit Dell

Informationen zur Kontaktaufnahme mit Dell für den Verkauf, den technischen Support und den Kundendienst erhalten Sie unter www.dell.com/contactdell.

- (i) ANMERKUNG: Die Verfügbarkeit ist je nach Land und Produkt unterschiedlich, und bestimmte Dienstleistungen sind in Ihrer Region eventuell nicht verfügbar.
- (i) ANMERKUNG: Wenn Sie nicht über eine aktive Internetverbindung verfügen, können Sie Kontaktinformationen auch auf Ihrer Auftragsbestätigung, dem Lieferschein, der Rechnung oder im Dell-Produktkatalog finden.